## Associer des questionnaires de lecture aux notices

Si vous souhaitez associer des questionnaires à certaines notices, œuvres de fiction sur lesquelles vous travaillez dans le cadre d'une activité autour de la lecture, il vous faudra procéder de la façon suivante :

1. Créez un répertoire dans le dossier Data dans lequel vous placerez vos questionnaires.

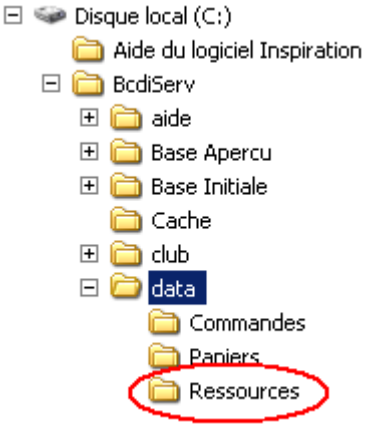

S'il s'agit de documents Word, veillez à protéger vos fichiers pour éviter toute modification ? Cliquez avec le bouton droit de la souris sur votre document, sélectionnez **Propriétés**, cochez l'attribut : **Lecture seule**.

| Type de fichier :                  | Document Microsoft Word                                                 |          |
|------------------------------------|-------------------------------------------------------------------------|----------|
| S'ouvre avec :                     | W Microsoft Office Word                                                 | Modifier |
| Emplacement :                      | C:\BcdiServ\data\Ressources                                             |          |
| Taille:                            | 26,5 Ko (27 136 octets)                                                 |          |
| Taille sur le disque :             | 28,0 Ko (28 672 octets)                                                 |          |
| Créé le :                          | mercredi 19 novembre 2008, 12:08:48                                     |          |
| Modifié le :                       | samedi 8 novembre 2008, 11:53:53                                        |          |
| Dernier accès le :                 | mercredi 19 novembre 2008, 17:25:56                                     |          |
| Attributs :                        | ✓ Lecture seule                                                         | Avancé   |
| fodifié le :<br>)ernier accès le : | samedi 8 novembre 2008, 11:53:53<br>mercredi 19 novembre 2008, 17:25:56 |          |

2. Dans BCDI, recherchez votre notice puis remplissez les champs Ressource.

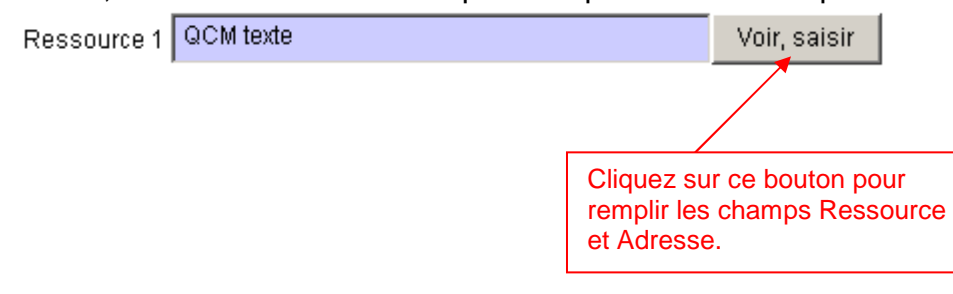

## © Stage « Donner le goût de lire » Mathilde Bernos – Brigitte Réa Novembre 2008

Ce bouton permet de rechercher le fichier dans le répertoire Ressources.

1

| er er er er er er er er er er er er er e | s resources there ensembly                              |              |
|------------------------------------------|---------------------------------------------------------|--------------|
| Resso                                    | urces                                                   |              |
| Ressource                                | QCM texte                                               |              |
| Adresse électron.                        | C:/BcdiServ/data/Ressources/QuestionnaireOeilduloup.doc | Voir, saisir |
| Туре                                     |                                                         | •            |
| Format                                   | text/html                                               |              |
| Notes                                    |                                                         | 4            |

- 3. Attention il faut remplacer les "\" par des "/".
- 4. Enregistrez votre ressource
- 5. Enregistrez votre notice.
- 6. Vérifiez dans la recherche Usager le fonctionnement de votre lien.

|                 | Livre (2002) Roman (Texte imprimé)                                                                                                    | Pour trouver le docume            |
|-----------------|----------------------------------------------------------------------------------------------------|-----------------------------------|
|                 | L'oeil du loup                                                                                                    | Coto P DEN                        |
| N° 1/2<br>Livre | Résumé : Dans un zoo, un enfant et un vieux <i>loup</i> borgne se fixent, <i>oeil</i> dans l' <i>oeil</i> . Toute la vie du <i>loup</i> défile au fond de son<br>oeil: une vie sauvage en Alaska. L' <i>oeil</i> de l'enfant raconte la vie d'un petit Africain qui a parcouru toute l'Afrique pour survivre,<br>et qui possède un don précieux : celui de raconter des histoires.<br>Genres : Aventure | Ex. 65<br>En-service - Disponible |
|                 | Auteurs : Pennac, Daniel<br>Editeurs : Presses Pocket<br>Collection : Pocket junior, 25<br>Date de parution : 2002                                                                                                    |                                   |
|                 | Publics : Elève / Dès 13 ans<br>Isbn : 2-266-12630-X<br>Issn : 1264-434X                                                                                                    |                                   |
| (               | Ressource liée : ⑦ Voir la ressource<br>Ressource liée : ⑦ Voir la ressource<br><i>Pour citer le document :</i><br>Pennac, Daniel. L'oeil du loup. Presses Pocket, 2002. Pocket junior, 25.                                                                                                    |                                   |